## ラジオ番組の表示画像作成マニュアル

今回より,ラジオ番組(ラジオドキュメント・ラジオドラマ)についても mp4 形式の動画ファイルで提出いただくこ とになりました。つきましては PowerPoint ファイルに各学校で入力いただき、それを静止画出力して音声ファイル とあわせて映像編集ソフトで統合していただくことになります。

つきましては、PowerPoint で静止画ファイルを出力する工程のマニュアルを用意しましたので、参考にされてください。

## 1. PowerPoint ファイルの編集

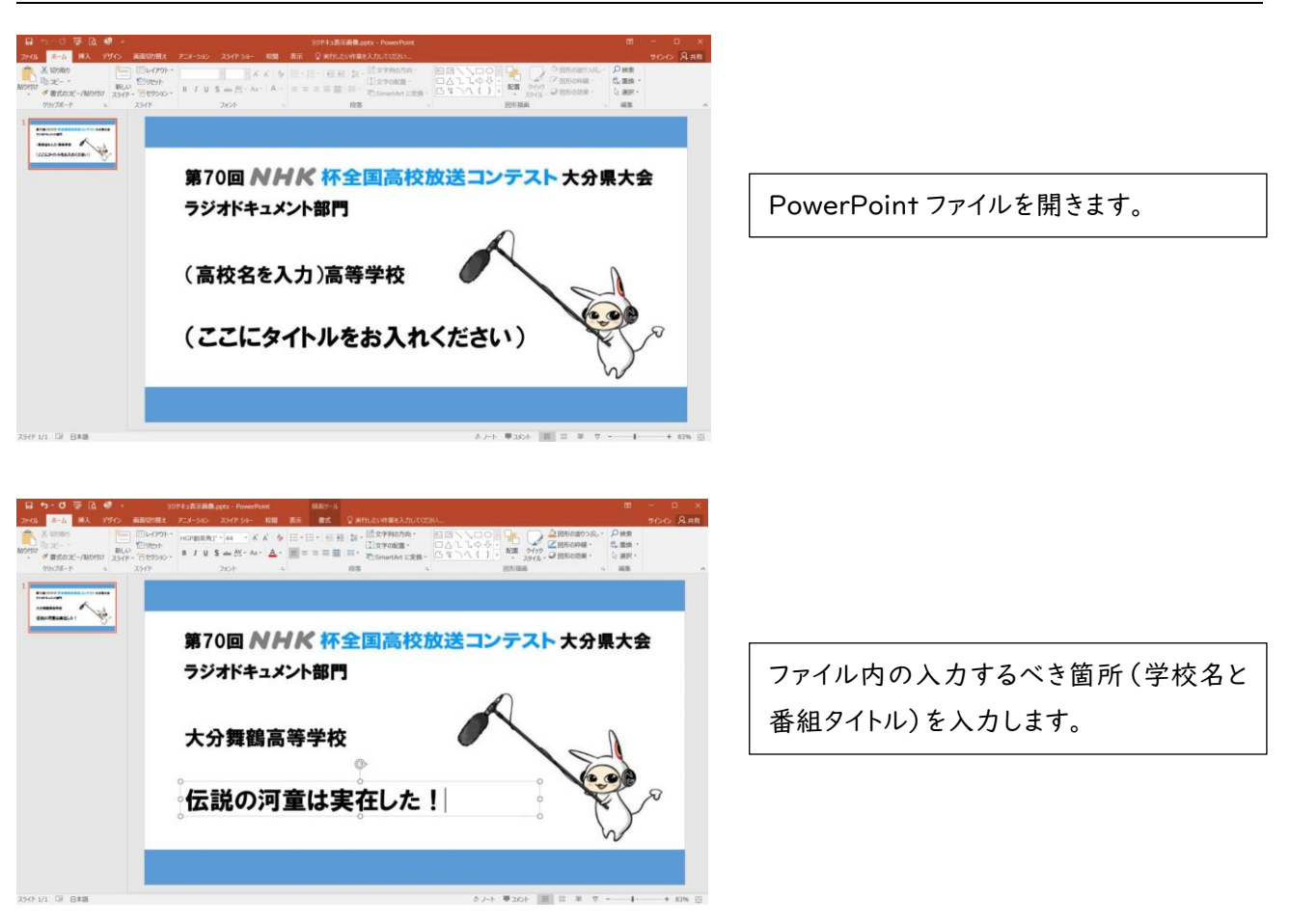

## 2. 静止画出力の準備

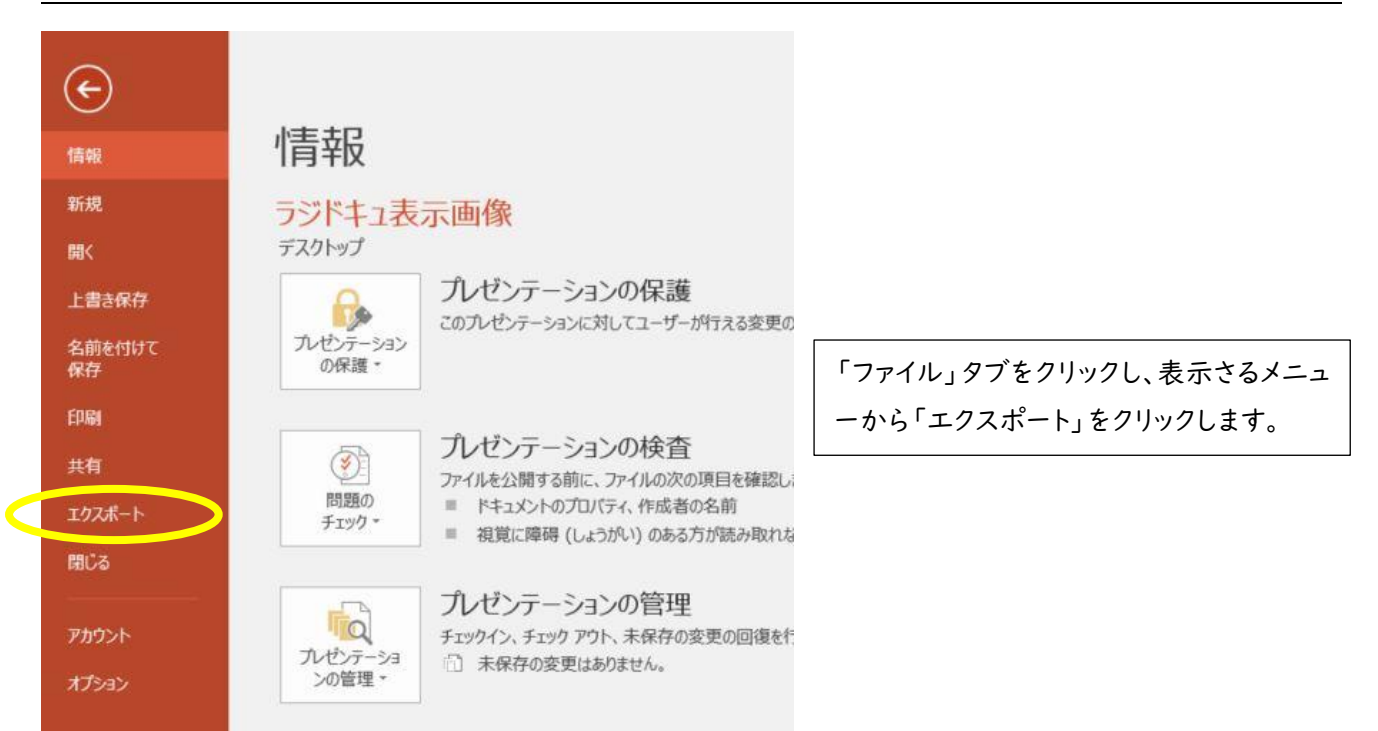

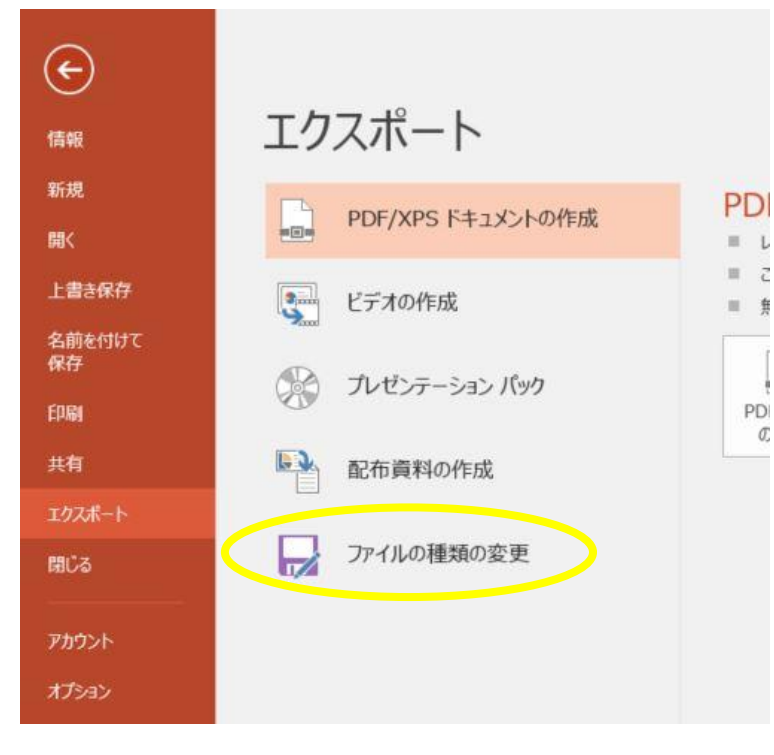

表示されるメニューから「ファイルの種類の 変更」をクリックします。

## 3. 静止画ファイルの出力

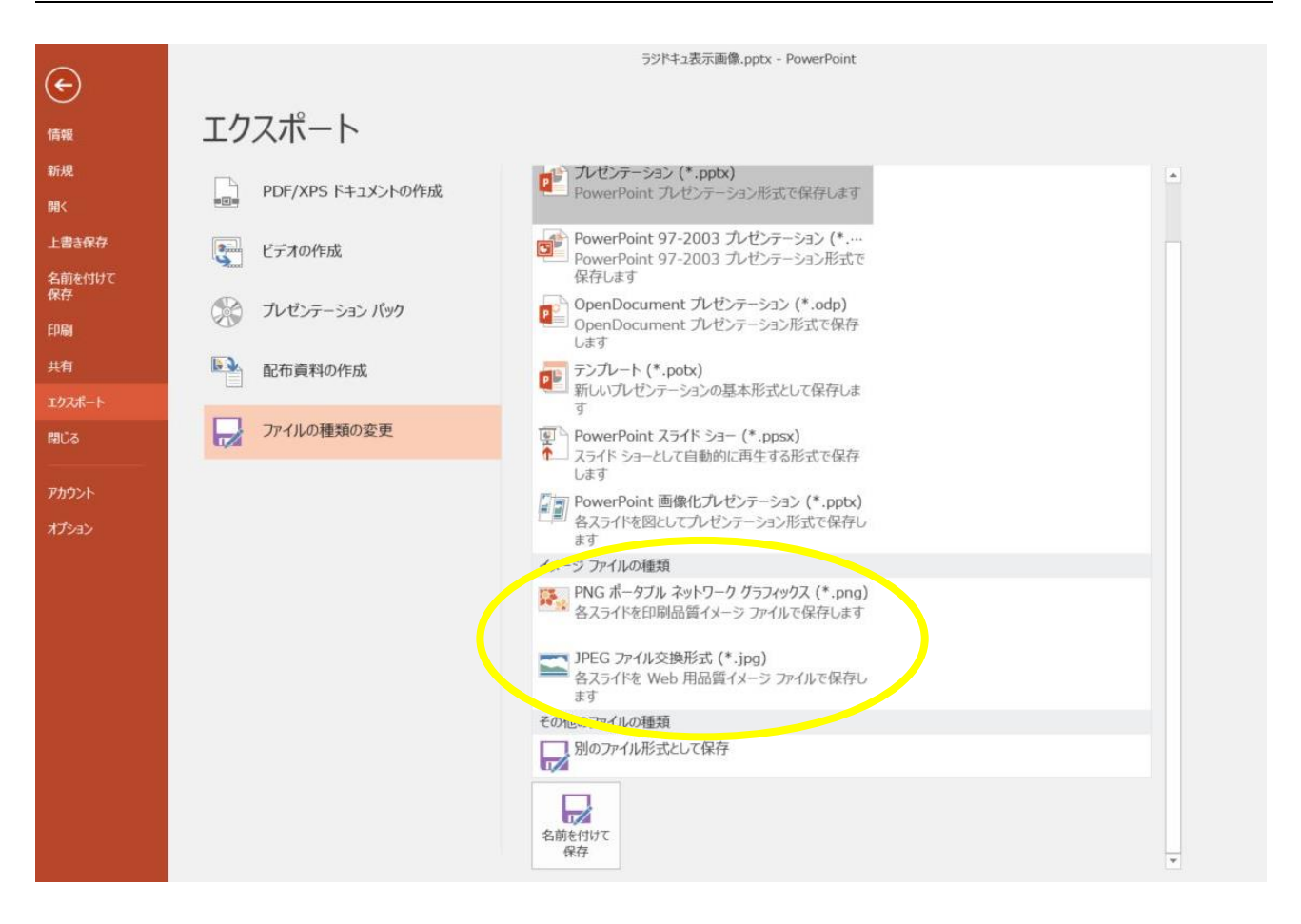

表示されるメニューの中にある「イメージファイルの種類」から「PNG ポータブルネットワークグラフィックス」 または「JPEG ファイル交換形式」を選択して出力します。いずれの形式でも構いません。出力の際には「この スライドのみ」を選択してください。これで PowerPoint から静止画ファイルが作成されました。

こうして出力した静止画画像ファイルを音声ファイルと統合して mp4 形式の動画ファイルを作成してください。

以上の手順で不明な点がありましたら大分舞鶴高校の齋藤までお問い合わせください。